Für die vollständige und sichere Einrichtung von eduroam installieren und konfigurieren Sie die entsprechende App mit Ihren Nutzerdaten.

## eduroam einrichten in 3 Schritten

- 1. Verbindung mit einem Netzwerk (über LAN, WLAN oder Mobile Daten) herstellen
- 2. App herunterladen oder Website aufrufen:
  - (a) Android/iOS: App easyroam aus dem Google Play Store / Apple App Store installieren, Universität Bamberg als Organisation auswählen, mit Nutzerkonto anmelden und auf Connect my phone drücken

- (b) Windows/Linux: *www.easyroam.de* aufrufen, Universität Bamberg suchen und mit Nutzerkonto anmelden. Über das Symbol *Download for desktop* die Installationsdatei herunterladen.
- (c) macOS: wie (b) dann Manuelle Optionen auswählen, Profildatei Mobile-Config (Apple) mit Name eduroam herunterladen und installieren
  3. eduroam verbinden: Wählen Sie in den Interneteinstellungen das WLAN eduroam aus und verbinden Sie Ihr Gerät damit

Mit eduroam können Sie auch an anderen Bildungs- und Forschungseinrichtungen weltweit kostenlos Internet nutzen.

## Otto-Friedrich-Universität Bamberg

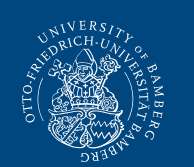

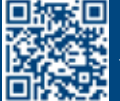

**IT-Service** Feldkirchenstraße 21 • 96052 Bamberg Telefon +49 951 863-1333 it-support@uni-bamberg.de • www.uni-bamberg.de/its

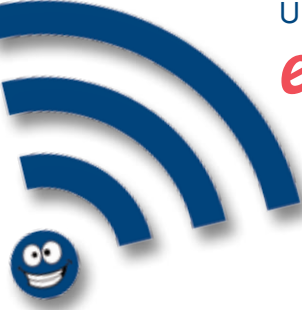

## Unser WLAN heißt

Kurzanleitung eduroam einrichten in 3 Schritten

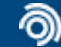

Otto-Friedrich-Universität Bamberg